## **Table of Contents**

| 1. Or     | n-boarding a new user on the WBGB mBanking platform                                                                      | 4  |
|-----------|----------------------------------------------------------------------------------------------------|----|
| 1.1<br>en | On-boarding the Customer on WBGB mBanking platform when he/she has already rolled for the WBGB Internet Banking Solution | 4  |
|           | 1.1.1 Acceptance of the Terms & Conditions of the Bank                                                                   | 4  |
|           | 1.1.2 Login Screen                                                                                                    | 5  |
|           | 1.1.3 Bind your device                                                                                                   | 6  |
| 1.2       | 2 Forgot Password                                                                                                    | 7  |
| 2. Da     | shboard screen                                                                                                    | 9  |
| 2.1       | Summary of transactions                                                                                                  | 10 |
| 2.2       | 2 Transferring funds                                                                                                    | 12 |
|           | 2.2.2 Self Linked Accounts                                                                                               | 13 |
|           | 2.2.3 Within Bank                                                                                                    | 13 |
|           | 2.2.4 NEFT                                                                                                    | 14 |
| 2.3       | 3 Adding a Beneficiary                                                                                                   | 14 |
| 2.4       | Cheque related actions                                                                                                   | 18 |

WBGB mBanking is the digital banking system offer by the bank and is available on both Android & iOS platforms.

#### **Prerequisites**

The customer should fulfill the following requirements before initiating the registration for the mBanking solution

- > An Android or iOS device
- Savings Accounts
- > ATM-cum-Debit Card issued by the bank
- > Mobile number registered with the bank for receiving alerts

The user should contact the nearest branch for applying for a new ATM-cum-Debit Card or for registering a new mobile number for receiving the alerts from the bank.

## 1. On-boarding a new user on the WBGB mBanking platform

Note: It is assumed that the user has completed the prerequisites for on-boarding himself/herself for the WBGB mBanking platform as mentioned on Page 1 of this document. In case the user needs any assistance regarding one or more criteria mentioned under prerequisites, he/she should contact the nearest WBGB branch.

## 1.1 On-boarding the Customer on WBGB mBanking platform when he/she has already enrolled for the WBGB Internet Banking Solution.

When the user has already registered himself/herself for the WBGB Internet Banking Solution, the login and transaction related credentials created by the user for WBGB Internet Banking Solution shall be carried over to WBGB mBanking Solution as well. The concerned user shall make a note of this fact since the system will not prompt for creation of a new login and/or transaction related credentials.

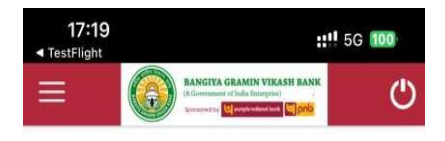

#### Terms and Conditions

Please read Terms and Condition available at https://bgvbmobile.in/ prior to using the products and services offered by Bangiya Gramin Vikash Bank. By using the product, you agree to be legally bound to by the terms and conditions and privacy policy and terms of services (including without limitation all disclaimers, exclusion of warrantees and limitations of liability contained therein). If you do not agree with these terms, please do not use the products and services offered by Bangiva Gramin Vikash Bank. KEY TERMS AND CONDITIONS(for reference only): You may receive text messages (SMS) from Bangiya Gramin Vikash Bank containing new product information, updates, alerts. You agree that messages from Bangiya Gramin Vikash Bank received on your mobile number will not unsolicited constitute an commercial communication irrespective of their having signed up to any Do Not Call registry.

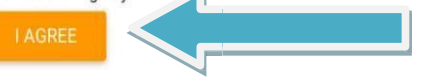

## 1.1.1 Acceptance of the Terms & Conditions of the Bank

The Customer can download the WBGB mBanking application from Google PlayStore on Android handsets or Apple AppStore on iOS devices.

Note: As of 31/01/2024, the iOS version is supported for iPhones only.

After the user has downloaded and installed the WBGB mBanking application on the device, open the application. The user is required to accept the Terms & Conditions by pressing "I Agree" which is displayed at the bottom of the screen.

Once the user presses "I Agree", the user can continue to use the application by registering himself / herself for the mBanking services as explained in this document.

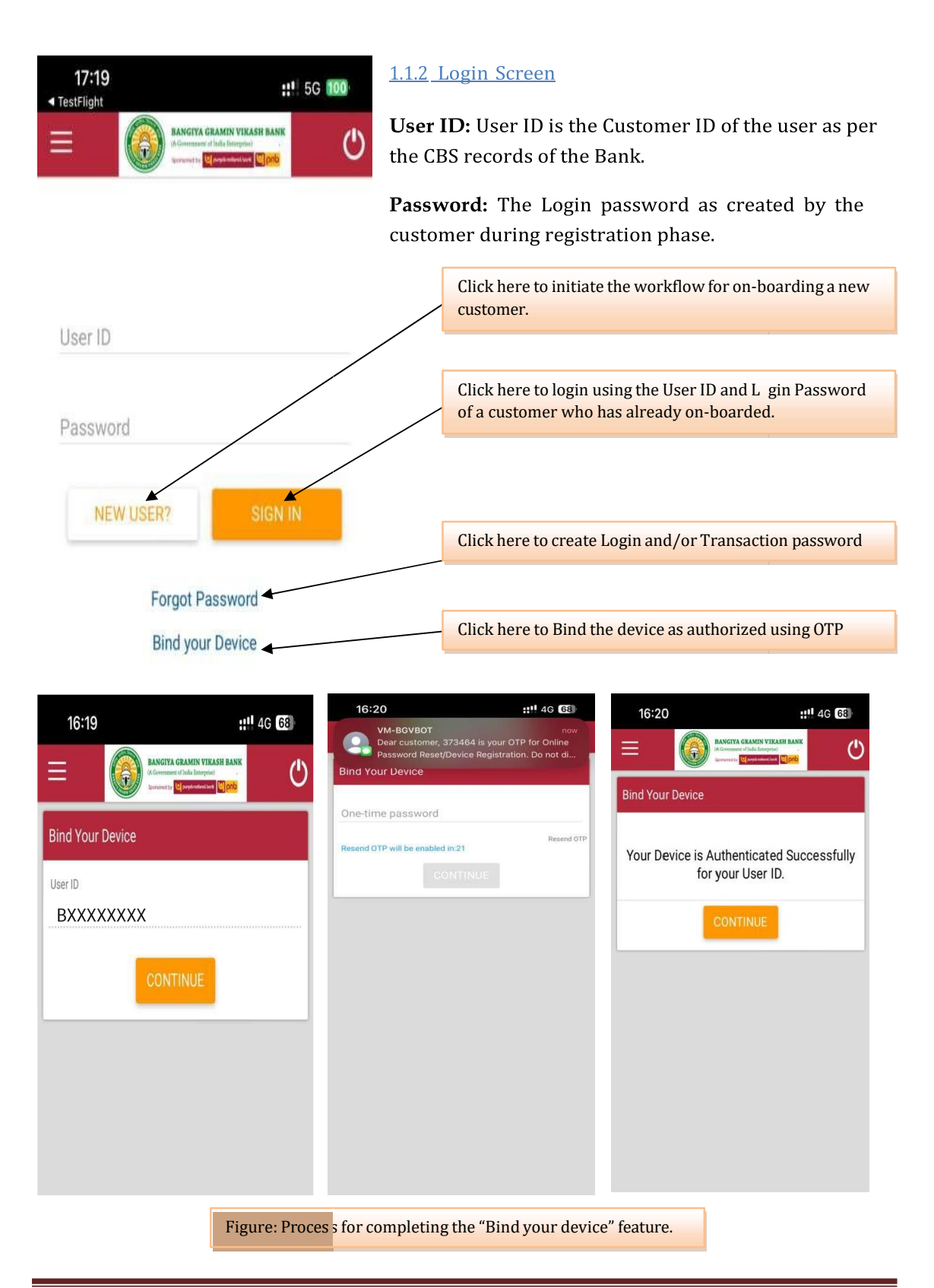

#### <u>1.1.3 Bind your device</u>

If the user is attempting to login for the first time after completing the registration/onboarding, the concerned device in use at that time shall be marked as trusted device by the system. However, if the details of any previous logins are available for the concerned customer, the system will require the device currently being used to marked as trusted by using the "Bind your Device" feature before attempting to log in, if the current device is different from the one that was used for previous login.

#### Process

- 1. Go to "Bind your Device" option on the login screen.
- 2. Enter "Customer ID"
- 3. OTP will be sent to the registered mobile number of the customer.
- 4. Enter the OTP
- 5. Device in use shall be marked as authenticated/trusted.

The process flow has been shown on the Figure given on the previous page.

## **1.2 Forgot Password**

The user may choose to reset his/her login password and/or transaction password using the "Forgot Password" option on the login page.

The user is presented with the following options

- Forgot Login Password
- Forgot Transaction Password
- Forgot Login and Transaction Password

The workflow for all the three options is similar and has been given below

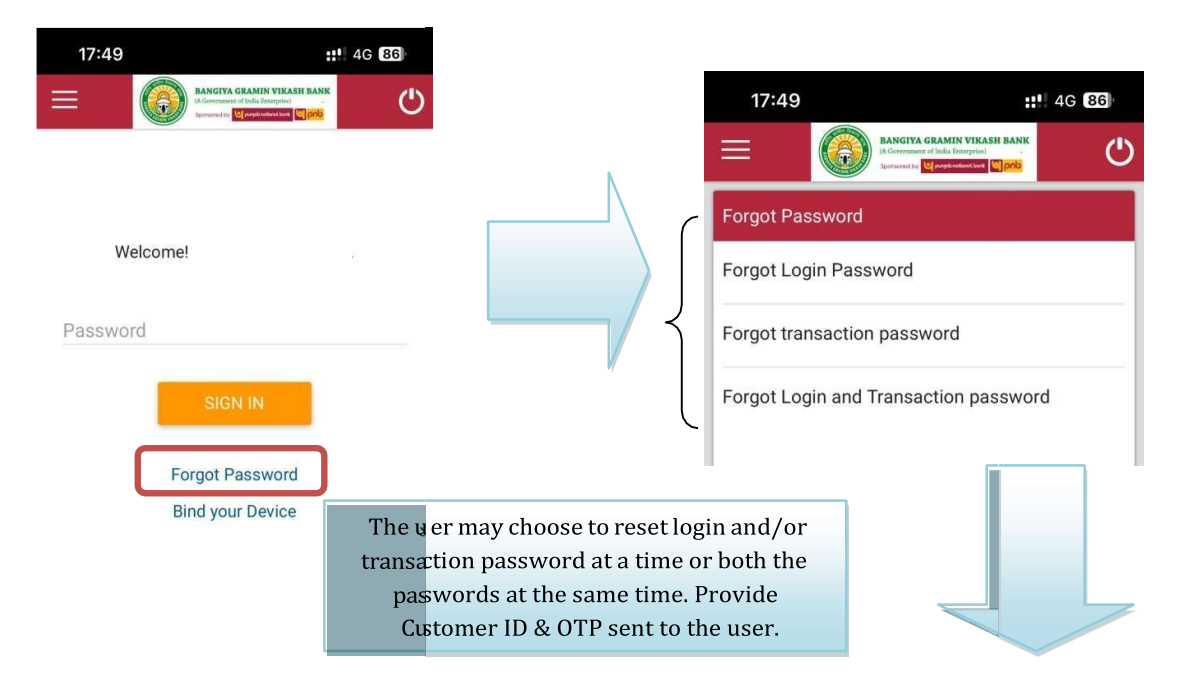

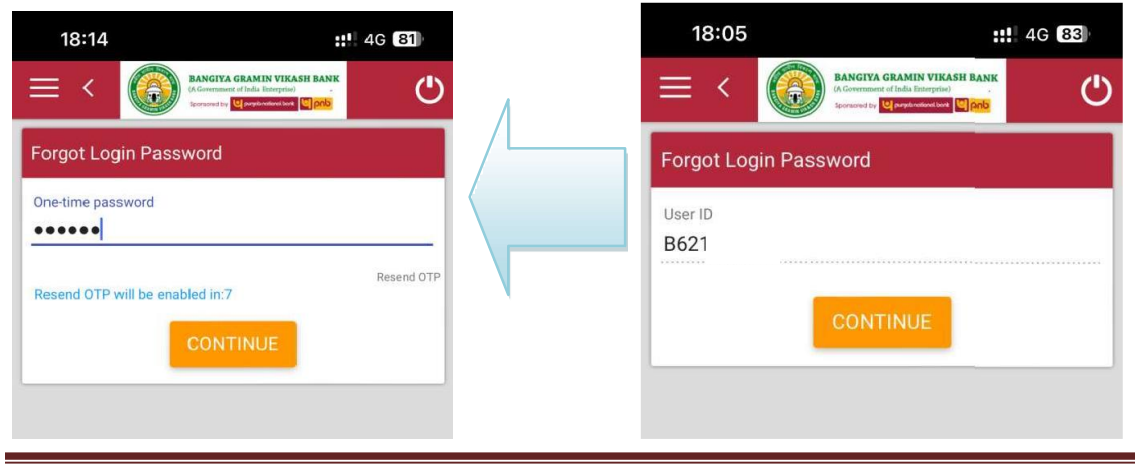

WBGB mBanking FAQs

|                                 |                                                  |                                                                                                    | 18:16                                                      |                                                                                                    | <b>#</b> 4G 81                                                          |
|---------------------------------|--------------------------------------------------|----------------------------------------------------------------------------------------------------|------------------------------------------------------------|----------------------------------------------------------------------------------------------------|-------------------------------------------------------------------------|
| 18:15                           | HI 4G 81                                         |                                                                                                    | $\equiv \langle$                                           | Ancrya Gramin Vikas<br>(A Government of India Enterprise)<br>Generate to Particulate (                                                                        | H BANK                                                                  |
| Forgot Login Password           | **                                               |                                                                                                    | Forgot Logi                                                | n Password                                                                                                    |                                                                         |
| Account ID<br>55<br>Card number |                                                  |                                                                                                    | New Login Pas                                              | sword<br>•                                                                                                    |                                                                         |
| 6080<br>PIN                     | 0541                                             |                                                                                                    | •••••                                                      | •                                                                                                    |                                                                         |
| CONTINUE                        |                                                  |                                                                                                    | Note:- 1.Passv<br>s<br>2.Password<br>3.Your passwo         | CONTINUE<br>word should be alphanume<br>pecial character includes \$<br>should contain minimum 6<br>character.<br>ord cannot be the same as a<br>3 passwords. | ric with atleast one<br>#^@\.<br>and maximum 28<br>any of your previous |
|                                 | Enter the<br>authentio<br>you to se<br>or both d | e details of ATM-cum-De<br>ation purposes. The sys<br>t a new login/transactio<br>epending upon the selec | bit Card for<br>tem will ask<br>n password<br>ted criteria |                                                                                                    |                                                                         |
|                                 |                                                  |                                                                                                    |                                                            |                                                                                                    |                                                                         |
|                                 | 18:16<br>=                                       | EANGIYA GRAMIN YIKASH BANK<br>A Generatin di Italia Interprisio<br>Noroneti yi Quantumani ku (ji pro      | 4G 81                                                      |                                                                                                    |                                                                         |
|                                 | Forgot Log                                       | in Password                                                                                               |                                                            |                                                                                                    |                                                                         |
|                                 | Pass                                             | sword changed successful                                                                                  | ly.                                                        |                                                                                                    |                                                                         |
|                                 |                                                  | CONTINUE                                                                                                  |                                                            |                                                                                                    |                                                                         |
|                                 |                                                  |                                                                                                    |                                                            |                                                                                                    |                                                                         |

## 2. Dashboard screen

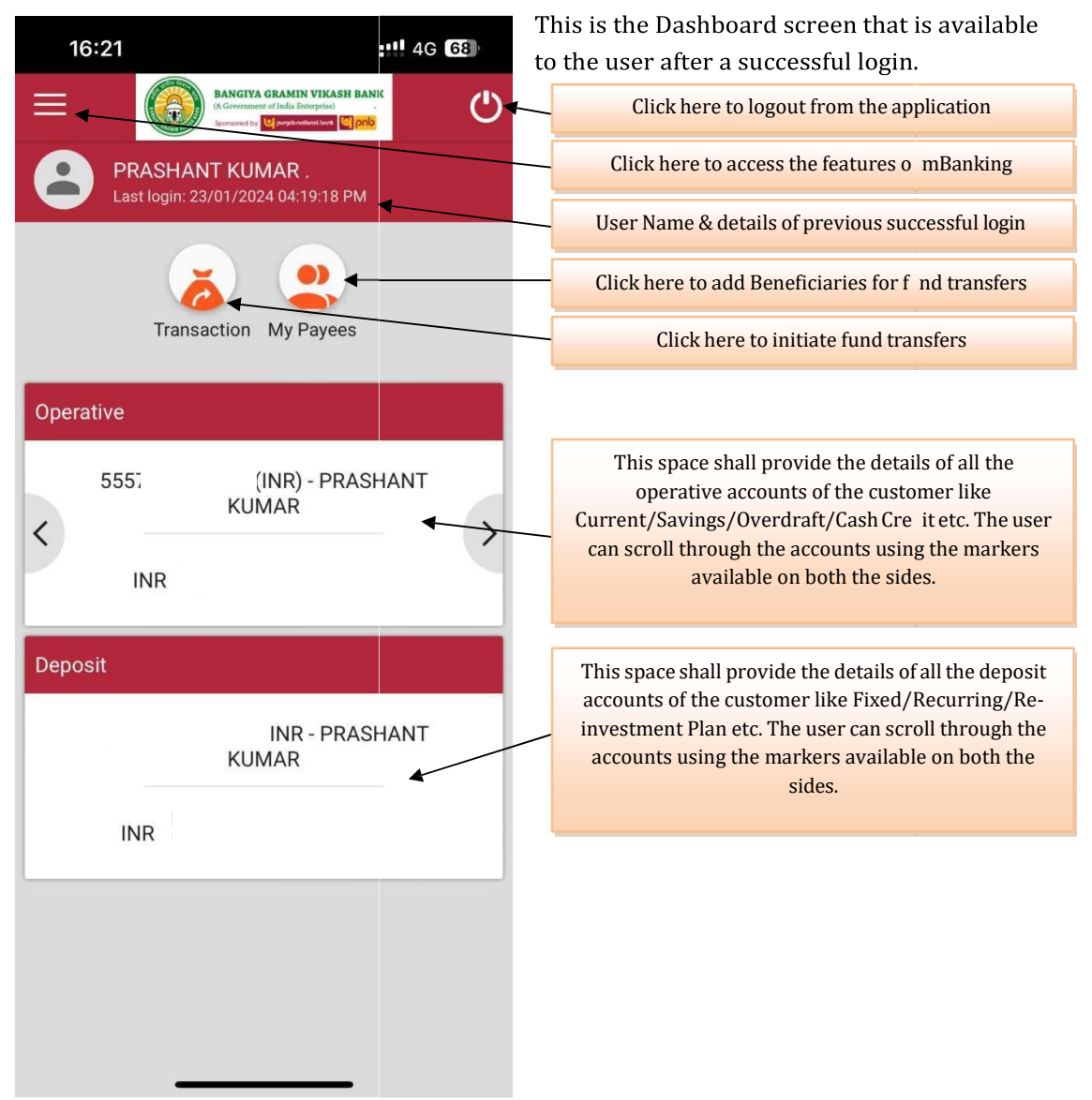

#### 2.1 <u>Summary of transactions</u>

| Operative     INR) - PRASHANT   INR) - PRASHANT   INR     INR     101/2024   INR 1.00 (P   1   20/01/2024   INR 1.00 (P   1   20/01/2024   INR 1.00 (P   30/01/2024   INR 1.00 (P   30/01/2024   INR 1.00 (P   30/01/2024   INR 1.00 (P   30/01/2024   INR 1.00 (P   20/01/2024   INR 1.00 (P   20/01/2024   INR 1.00 (P   20/01/2024   INR 1.00 (P   20/01/2024   INR 1.00 (P   20/01/2024   INR 1.00 (P   20/01/2024   INR 1.00 (P   20/01/2024   INR 1.00 (P   20/01/2024   INR 1.00 (P   20/01/2024   INR 1.00 (P   20/01/2024   INR 1.00 (P   PRASHANT KUMAR   INR   INR   INR   INR   INR   INR   INR   INR   INR   INR   INR   INR   INR   INR   INR   INR   INR   INR   INR   INR   INR   INR   INR   INR   INR   INR   INR   INR   INR   INR                                                                                                    | ڻ<br>ا |
|----------------------------------------------------------------------------------------------------|--------|
| Operative         INR) - PRASHANT KUMAR OVERDRAFT A/C         INR         INR         Transactions         Q         31/01/2024         INR 1.00 (p         1         PRASHANT KUMAR         30/01/2024         INR 1.00 (p         Correction on re         30/01/2024         INR 1.00 (p         Correction on re         30/01/2024         INR 1.00 (p         Correction on re         INR 1.00 (p         INR 1.00 (p         INR 1.00 (p         Correction on re         INR 1.00 (p         INR 1.00 (p         INR 1.00 (p         INR 1.00 (p         INR 1.00 (p         INR 1.00 (p         INR 1.00 (p         INR 2.5 mant KUMAR         INR 2.5 mant KUMAR         INR 2.5 mant KUMAR         INR 2.5 mant KUMAR         <td colspan="</th> <th></th>                                                                                                    |        |
| INR) - PRASHANT<br>KUMAR<br>OVERDRAFT A/C<br>INR<br>Transactions<br>31/01/2024<br>S55<br>20/01/2024<br>1 PRASHANT KUMAR<br>30/01/2024<br>Charges for<br>30/01/2024<br>T PRASHANT KUMAR<br>30/01/2024<br>Charges for<br>30/01/2024<br>T PRASHANT KUMAR<br>INR 1.00 (p<br>PRASHANT KUMAR<br>Charges for<br>30/01/2024<br>T PRASHANT KUMAR<br>T PRASHANT KUMAR<br>T PRASHANT KUMAR<br>T PRASHANT KUMAR<br>T PRASHANT KUMAR<br>T PRASHANT KUMAR<br>T PRASHANT KUMAR<br>T PRASHANT KUMAR                                                                                                    |        |
| Transactions       C         31/01/2024       INR 4.187.00 (p         555       INR 4.187.00 (p         1       PRASHANT KUMAR         30/01/2024       INR 25.000 nm m         NEFT TO PRASHANT KUI       INR 25.000 nm m         30/01/2024       INR 6.00 (p         Charges for       INR 1.00 (p         30/01/2024       INR 1.00 (p         T       PRASHANT KUMAR         30/01/2024       INR 1.00 (p         T       PRASHANT KUMAR         Operative       ::         PRASHANT KUMAR - INR)       :         INR       :         INR       :         Search       X         Last 1 week       Specific date                                                                                                    | >      |
| 11/01/2024       INR 4.187.00 (p         31/01/2024       INR 4.187.00 (p         1       PRASHANT KUMAR         30/01/2024       INR 25.000 nm m         NEFT TO PRASHANT KUI       INR 25.000 nm m         30/01/2024       INR 6.00 (p         Charges for       INR 1.00 (p         30/01/2024       INR 1.00 (p         T       PRASHANT KUMAR         30/01/2024       INR 1.00 (p         T       PRASHANT KUMAR         Operative       ::         PRASHANT KUMAR       :         INR       :         Search       X         Last 1 week       Specific date                                                                                                    |        |
| Image: Search       Image: Search                                                                                                    | Dr)    |
| 30/01/2024 INR 25 000 00 m<br>NEFT TO PRASHANT KUI<br>30/01/2024 INR 6.00 (p<br>30/01/2024 INR 1.00 (p<br>T PRASHANT KUMAR<br>11:27 ::'- 46 92<br>11:27 ::'- 46 92<br>Operative ::<br>PRASHANT KUMAR-<br>INR · PRASHANT<br>KUMAR<br>Search X<br>Last 1 week<br>Specific date                                                                                                    | Dr)    |
| 30/01/2024 INR 6.00 (p<br>30/01/2024 INR 1.00 (p<br>PRASHANT KUMAR<br>11:27 ::: 40 92<br>II:27 ::: 40 92<br>II:27 :: 40 92<br>II:27 :: 40 92<br>II:27 : | Dr)    |
| 30/01/2024 INR 1.00 (0<br>T PRASHANT KUMAR<br>11:27 ::'' 4G 92<br>≡ < I I III III IIIIIIIIIIIIIIIIIIIIIII                                                                                                    | Dr)    |
| 11:27       ::'' 4G 92         Image: Comparison of the comparison of the comparison of th                                                                                                    | Dr)    |
| Coperative :<br>PRASHANT KUMAR -<br>INR<br>Search X<br>Last 1 week<br>Specific date                                                                                                    | )      |
| Operative :<br>PRASHANT KUMAR -<br>INR) - PRASHANT<br>KUMAR<br>INR<br>Search x<br>Last 1 week<br>Specific date                                                                                                    | ம      |
| PRASHANT KUMAR -<br>(INR) - PRASHANT<br>KUMAR<br>INR<br>Search X<br>Last 1 week<br>Specific date                                                                                                    |        |
| INR<br>Search X<br>Last 1 week<br>Specific date                                                                                                    | >      |
| Search X<br>Last 1 week<br>Specific date                                                                                                    |        |
| Last 1 week<br>Specific date                                                                                                    |        |
| Specific date                                                                                                    | ĸ      |
|                                                                                                    | ĸ      |
| Pick a date range                                                                                                    | ĸ      |

The user may select any operative account for obtaining a summary of transactions. The summary of transactions usually contains the last 5 transactions, both debits as well as credit, performed using the selected account.

In case the user wishes to view transactions performed during any specific period the user may do so using the "Search" button given at the top right corner of the screen.

Search transactions as per User defined Criteria

This provides the concerned user with 3 options

- 1. Last 1 Week
- 2. Specific Date
- 3. Pick a date range

The user may select any of the option given above and obtain the list of transactions performed during the selected period.

| Search            |   |            | х |
|-------------------|---|------------|---|
| By date           |   |            |   |
| Pick a date range |   |            | • |
| From date         |   | To date    |   |
| 01-01-2024        | Ē | 31-01-2024 | ė |
| RESET             |   | SEARCH     |   |

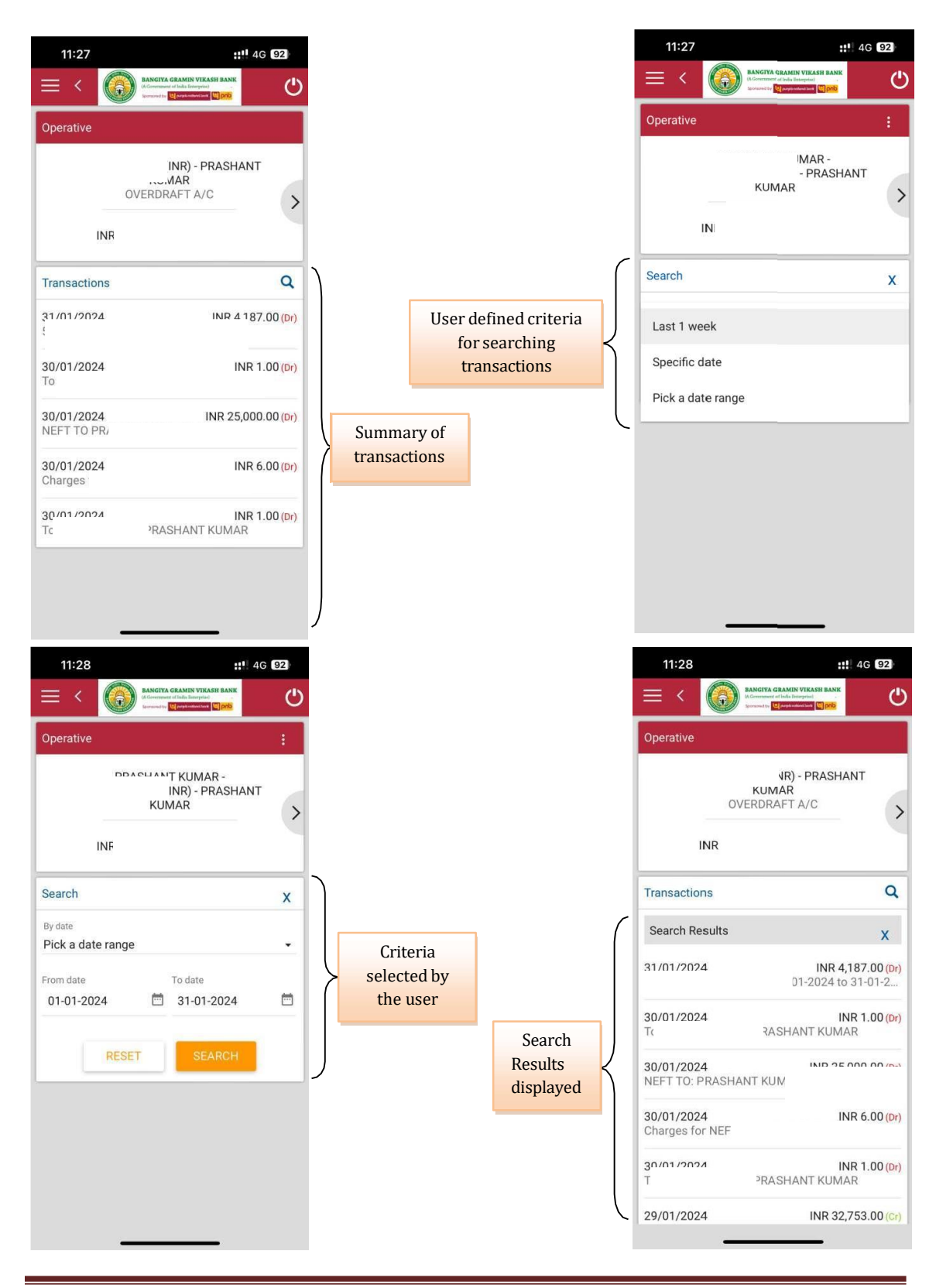

WBGB mBanking Manual

## 2.2 Transferring funds

| 11:01                                                                                             | <b>4G 95</b> |
|---------------------------------------------------------------------------------------------------|--------------|
| BANCIYA GRAMIN VIKASH BAN<br>(A Covenant of India Interprise)<br>Sources by Conservation (In prob | Ċ            |
| Make A Transfer                                                                                   |              |
| Transaction type                                                                                  | •            |
| From                                                                                              | •            |
| Currency<br>INR Amount                                                                            |              |
| Payment Option                                                                                    | •            |
| Remarks                                                                                           |              |
| PAY                                                                                               |              |

In order to initiate a fund transfer, the user can select the "Transaction" option available on the Dashboard page.

The WBGB mBanking solution currently supports the following types of funds transfer (transactions).

1. Transfers within the Bank to the "Own Accounts" of the Customer.

a. Select "Self Linked Accounts" (No option shall be provided to manually enter the Account Number. The beneficiary account is to be selected from the drop down containing the list of eligible customer accounts.)

2. Transfers within the Bank to other accounts of same or other customers.

a. Select "Within Bank". This option may be used to transfer funds to the accounts of the WBGB which may or may not belong to the same customer.

3. Transfers outside the Bank

a. Select "NEFT" to transfer funds to branches of other banks.

| Make A Transfer      |  |  |
|----------------------|--|--|
| IMPS P2A Transfer    |  |  |
| IMPS                 |  |  |
| Self Linked Accounts |  |  |
| Within Bank          |  |  |
| NEFT                 |  |  |
| Remarks              |  |  |
|                      |  |  |

Types of funds transfer currently supported by the WBGB mBanking

\*Note: IMPS transactions are currently u der testing

#### 2.2.2 Self Linked Accounts

The user can transfer between his/her accounts maintained at the branches of WBGB using this option.

- ✓ **From:** Select the account number from which the amount is to be debited
- ✓ To: Select the account number to which the amount is to be credited. This account will be the Customer's own account maintained at same or other branch of WBGB.
- ✓ **Amount:** Enter the amount that is to be debited/credited.
- ✓ Payment Option:
  - $\circ$  "Pay", if the payment needs to be made on an immediate basis.
  - "Schedule Payment", if the payment is to be made on a future date.
     Kindly note that an additional field for providing "Date of Payment" is available with this option.
- ✓ Date of Payment: Date on which the payment is to be made. This field is hidden if the "Payment Option" is selected as "Pay" by the user.
- ✓ **Remarks**: Any free text for user's own reference.

Note: Drop-down under "From" and "To" shall contain the list of accounts and the customer shall not be allowed to enter the account number manually.

#### 2.2.3 Within Bank

The user can transfer funds to other accounts (not owned by him/her) that are being maintained at the branches of WBGB using this option.

- ✓ **From:** Select the account number from which the amount is to be debited
- ✓ To: Select the account number to which the amount is to be credited. This account will be the beneficiary's account maintained at same or other branch of WBGB. Refer to "Adding a Beneficiary" section for further information.
- ✓ **Amount:** Enter the amount that is to be debited/credited.
- ✓ Payment Option:
  - $\circ$  "Pay", if the payment needs to be made on an immediate basis.
  - "Schedule Payment", if the payment is to be made on a future date. Kindly note that an additional field for providing "Date of Payment" is available with this option.
- ✓ Date of Payment: Date on which the payment is to be made This field is hidden if the "Payment Option" is selected as "Pay" by the user.
- ✓ **Remarks**: Any free text for user's own reference.

Note: Drop-down under "From" and "To" shall contain the list of accounts and the customer shall not be allowed to enter the account number manually.

#### 2.2.4 NEFT

The user can transfer funds to the accounts maintained at the branches of other banks using this option.

- ✓ From: Select the account number from which the amount is to be debited
- ✓ To: Select the account number to which the amount is to be credited. This account will be the beneficiary's account maintained at branches of other banks. Refer to "Adding a Beneficiary" section for further information.
- ✓ **Amount:** Enter the amount that is to be debited/credited.
- ✓ Payment Option:

  - "Schedule Payment", if the payment is to be made on a future date. Kindly note that an additional field for providing "Date of Payment" is available with this option.
- ✓ Date of Payment: Date on which the payment is to be made This field is hidden if the "Payment Option" is selected as "Pay" by the user.
- ✓ **Remarks**: Any free text for user's own reference.

Note: Drop-down under "From" and "To" shall contain the list of accounts and the customer shall not be allowed to enter the account number manually.

## 2.3 Adding a Beneficiary

The customer can maintain a list of beneficiaries under "My Payees" section, available on the Dashboard, to whom the funds can be transferred using various modes of transfer as may be supported by the WBGB mBanking platform from time to time.

Please note that the funds transfer to such accounts that are neither owned by the logged in customer nor registered as beneficiary, are currently not permitted by the WBGB mBanking platform.

Same beneficiary may be added multiple times, if multiple modes of transfer of funds is to be allowed for the concerned beneficiary.

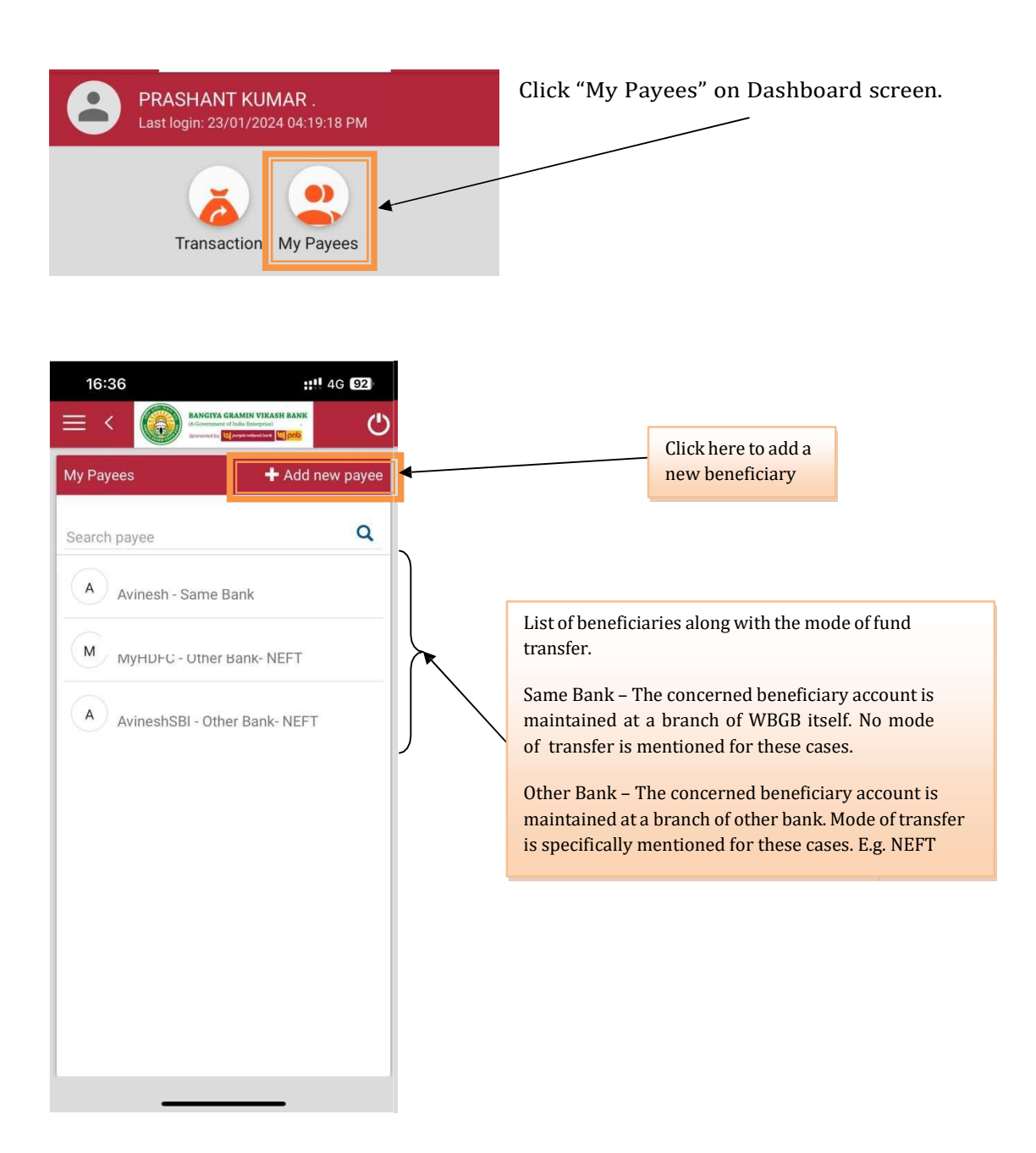

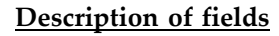

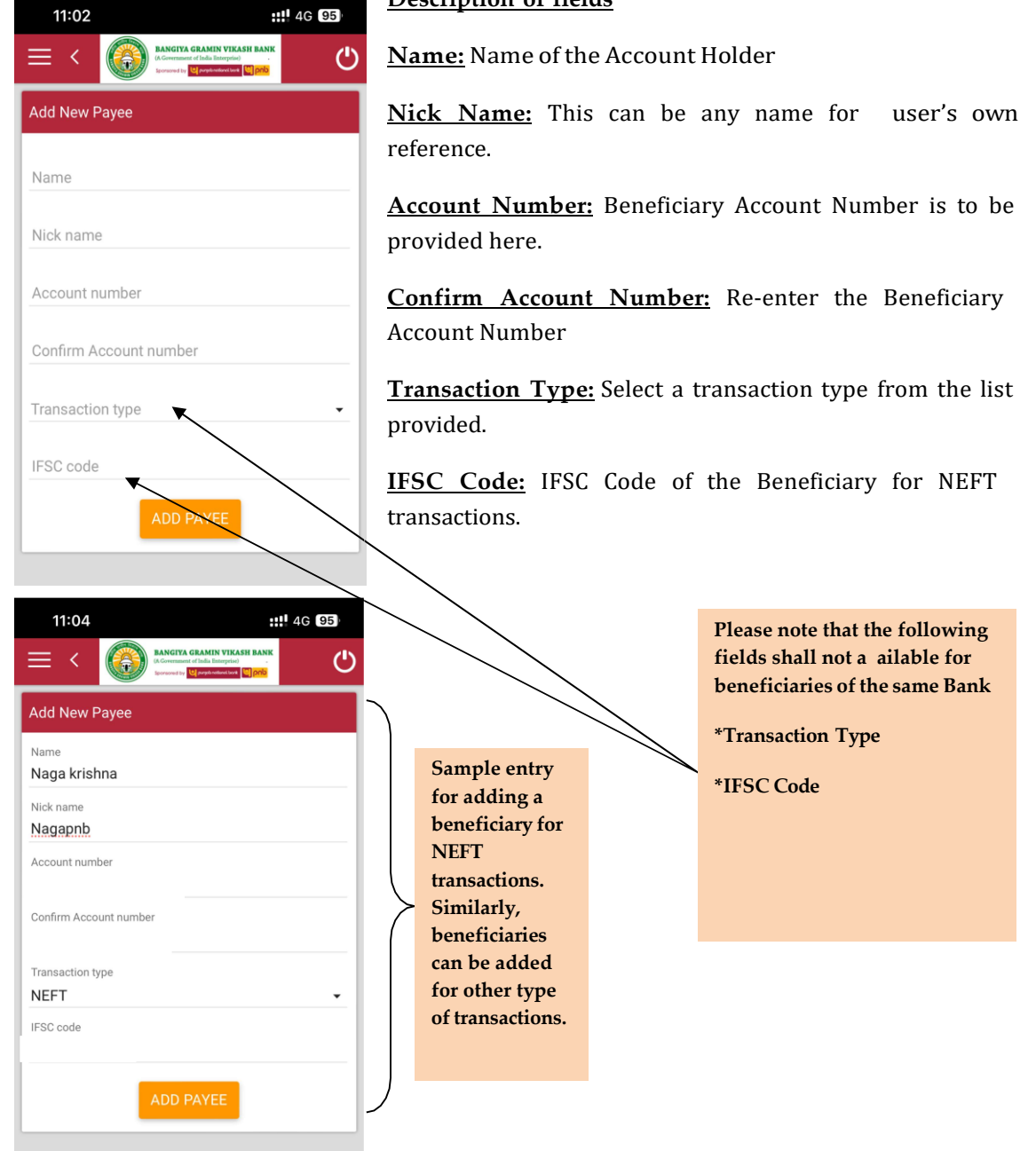

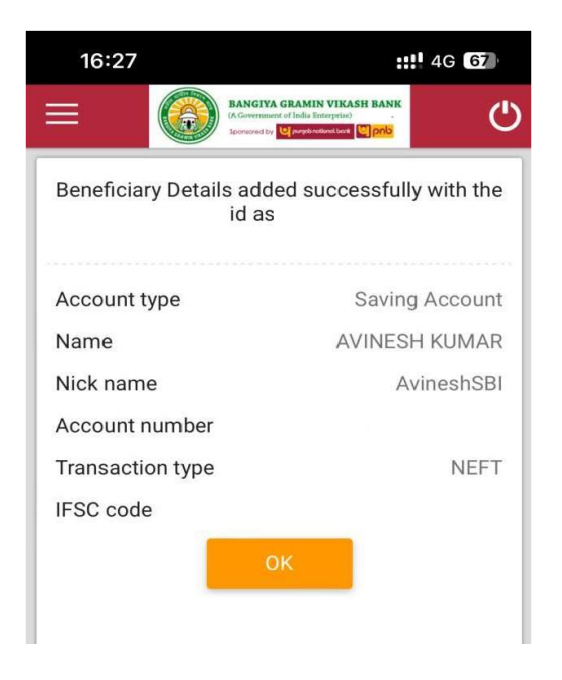

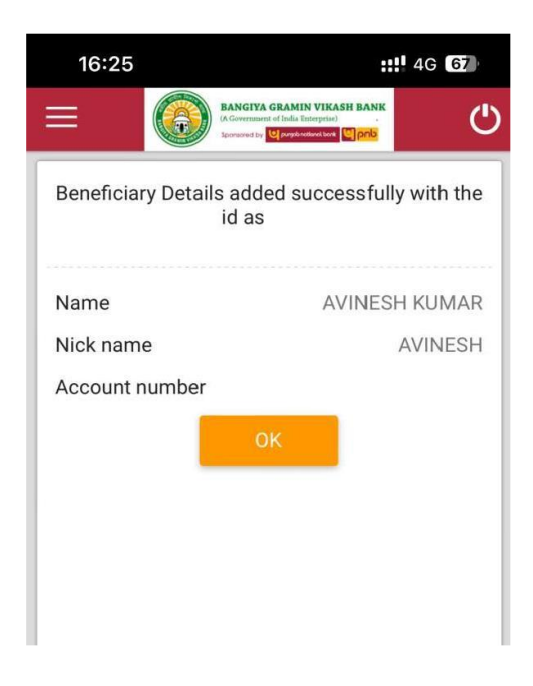

Confirmation screen after addition of b eneficiary details

- a) Beneficiary of the same bank
- b) Beneficiary of other bank

## 2.4 Cheque related actions

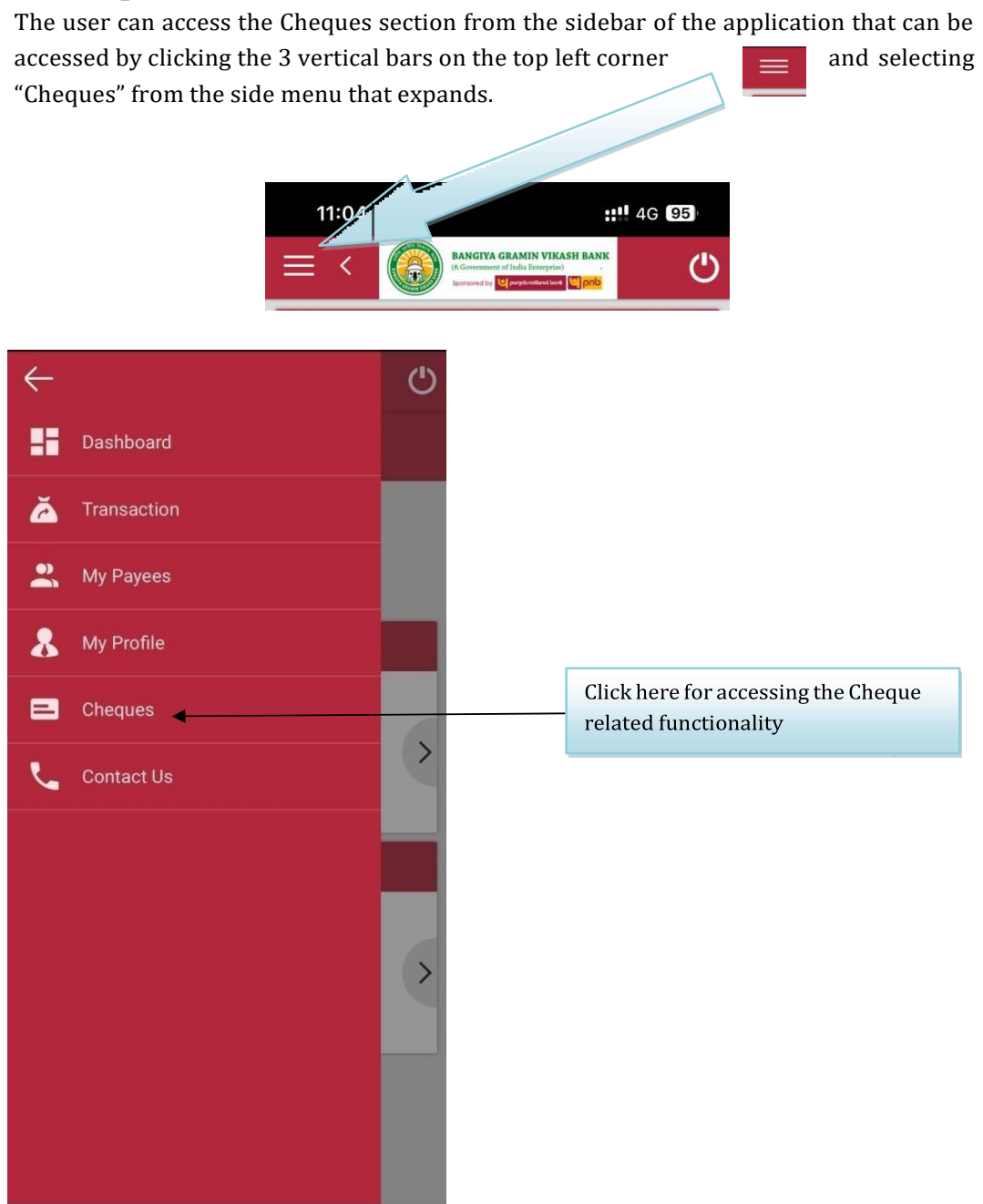

The user can perform the following 3 activities with reference to Cheques

- Inquire Cheque Status
- > Stop Cheque
- View Cheque

It may be noted here that the "Stop Cheque" is accessible from within "Inquire Cheque Status" as well.

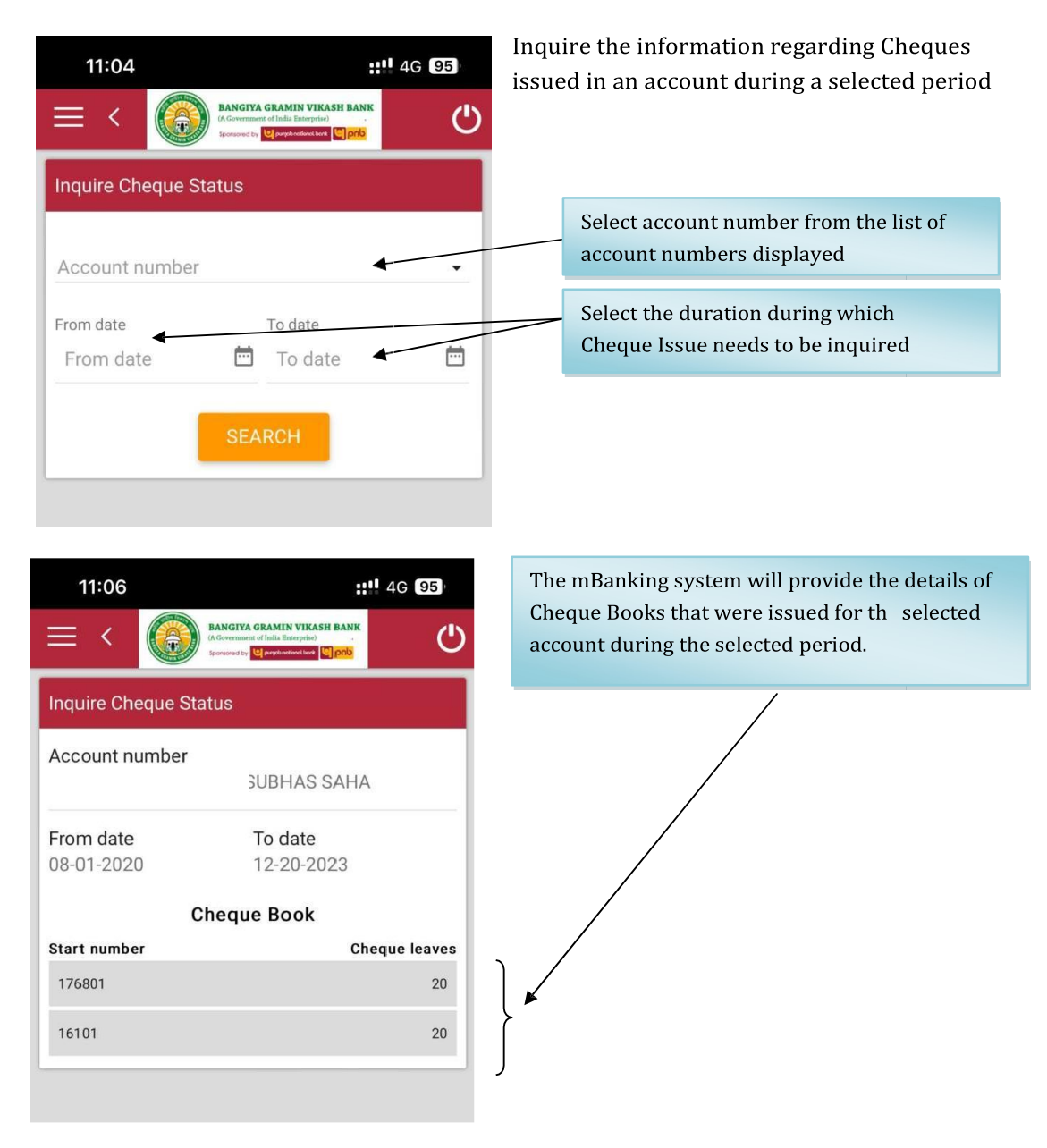

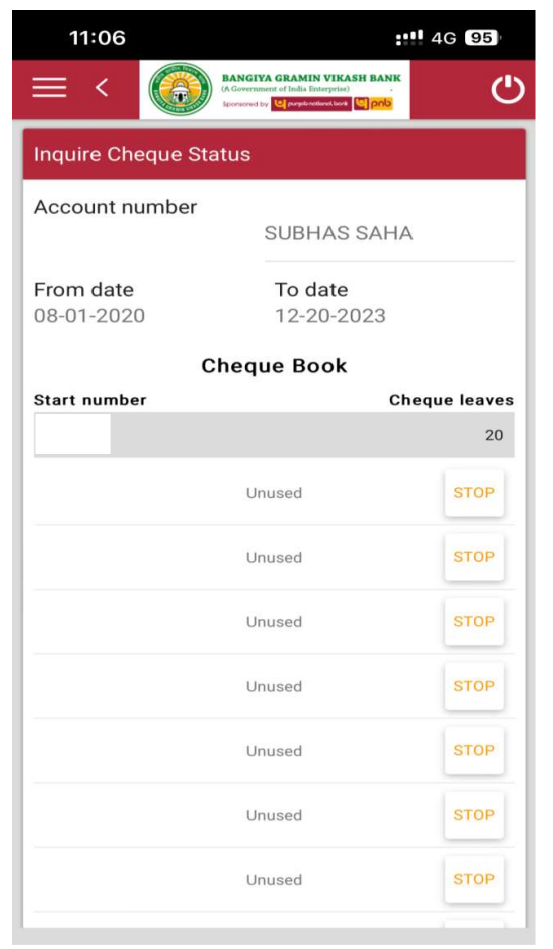

The user may further choose to select a particular Cheque Book number to view the details of the individual Cheque Leave.

The "Stop" option will be available against a Cheque Leave if it is Unused.

The User can select a reason for stopping the payment of the Cheque and submit the record to the CBS.

| 11:06                                                                                                    | ::!! 4G 95 |
|----------------------------------------------------------------------------------------------------|------------|
| EANGIVA GRAMIN VIKASH BAN<br>(A Government of India Enterprise)<br>Sconsort by Opportunity (Opportunity Copport | ۴<br>س     |
| Stop Cheque                                                                                                    | :          |
| Account number SUBHAS SAF                                                                                       | HA 🗸       |
| Cheque number                                                                                                   |            |
| Reason                                                                                                    |            |
| wrong amount speit                                                                                              | •          |
| STOP                                                                                                    |            |

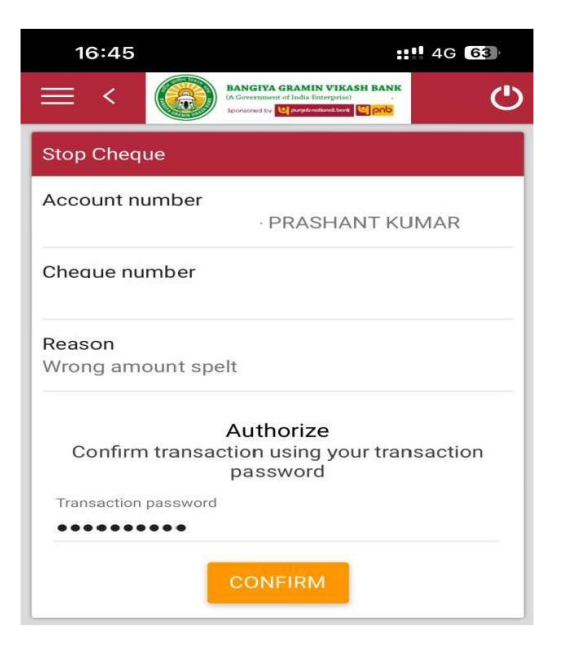

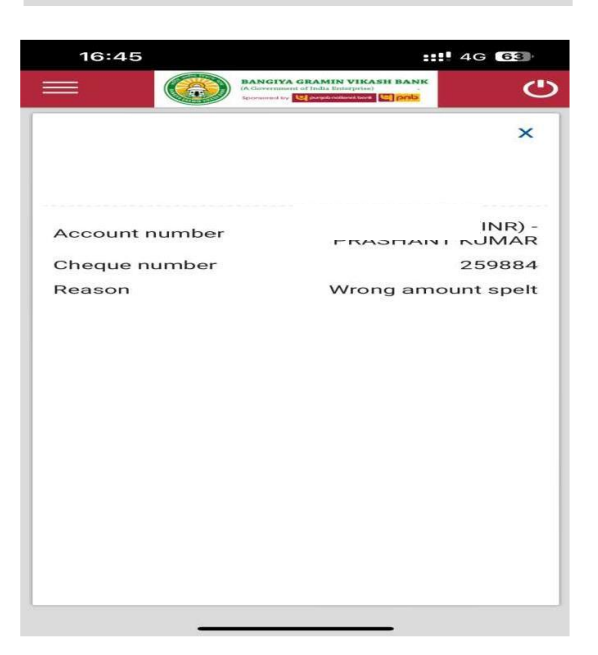